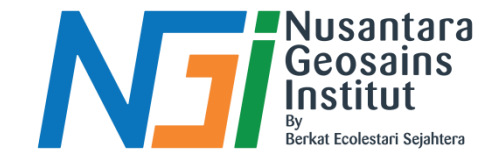

## Pemetaan Data Elevasi PENYESUAIAN SKALA WARNA DAN PALET WARNA

Disusun oleh Rusmiyanti, S.Kel

Diterbitkan oleh Nusantara Geosains Institut. Apabila ditemukan kesalahan informasi dalam dokumen ini, harap menghubungi kami melalui email: ngi.geosains@gmail.com | HP: +62 851-2102-9441 (Whatsapp).

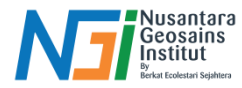

## Penyesuaian Skala Warna

#### Skala Warna untuk Hillshade :

Biasanya menggunakan gradien warna dari gelap ke terang untuk menunjukkan bayangan dan topografi.

### Skala Warna untuk Slope :

Menggunakan palet warna untuk menunjukkan kemiringan. Palet gradien dari hijau ke merah dapat digunakan untuk menunjukkan kemiringan dari datar ke curam.

#### Skala Warna untuk Aspect :

Menggunakan palet warna untuk menunjukkan arah kemiringan. Palet warna yang berbeda untuk utara, timur, selatan, barat dapat digunakan.

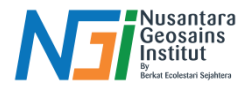

## Penyesuaian Palet Warna di QGIS

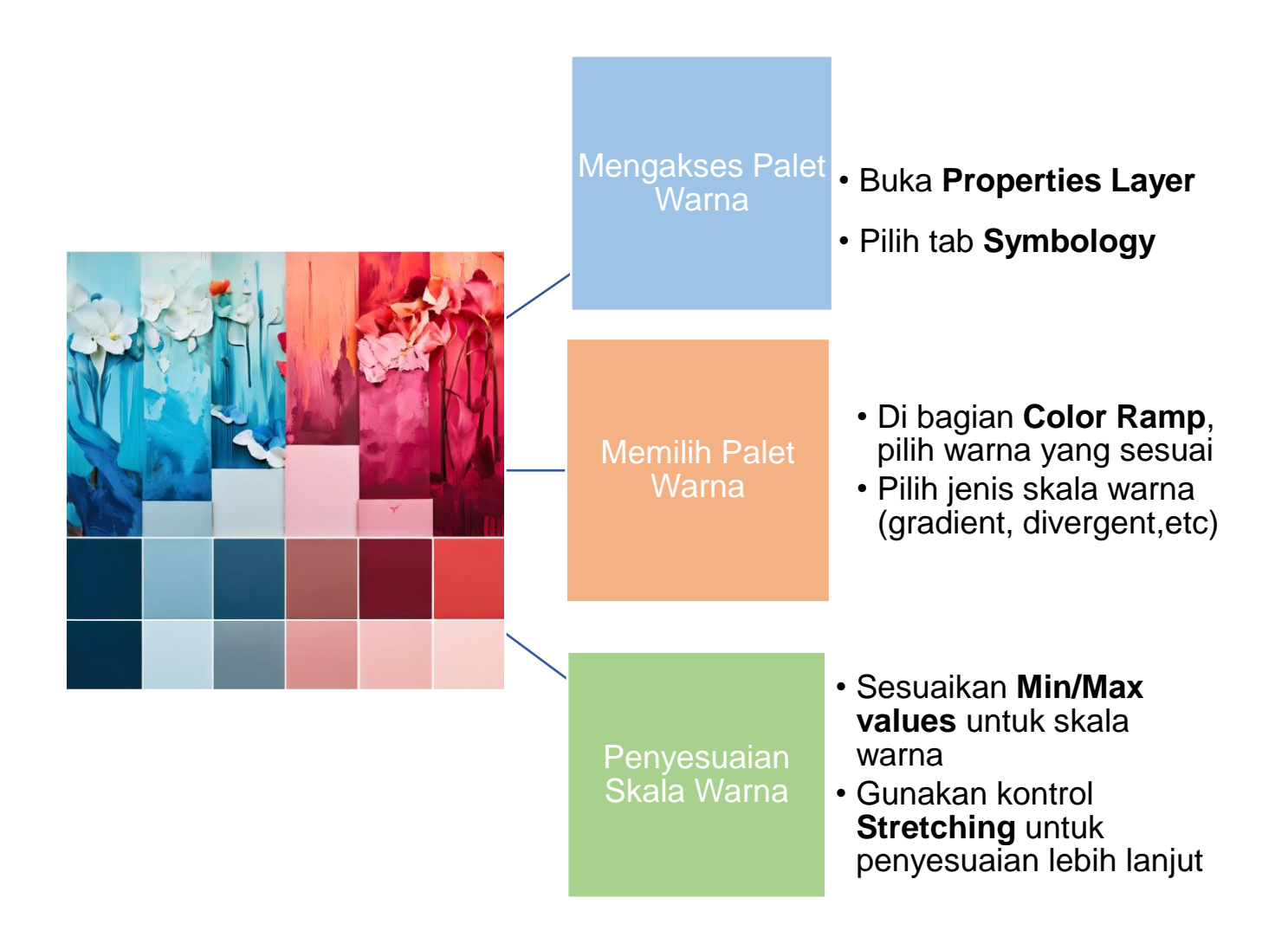

Diterbitkan oleh Nusantara Geosains Institut. Apabila ditemukan kesalahan informasi dalam dokumen ini, harap menghubungi kami melalui email: ngi.geosains@gmail.com | HP: +62 851-2102-9441 (Whatsapp).

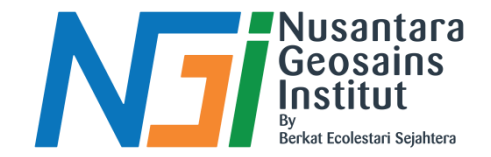

# TERIMAKASIH

Diterbitkan oleh Nusantara Geosains Institut. Apabila ditemukan kesalahan informasi dalam dokumen ini, harap menghubungi kami melalui email: ngi.geosains@gmail.com | HP: +62 851-2102-9441 (Whatsapp).